## 個人で新規申込みをする場合のマイページ開設方法です。

※塾窓口申込みの方は塾から配布される『会員 ID のお知らせ』がお手元に届いてから登録してください。 (『会員 ID のお知らせ(右図)」は受験票と一緒に塾へ送付いたします。お手元にない場合はお通いの塾に お問合せください。)

|                | No.                                                                                                    |
|----------------|----------------------------------------------------------------------------------------------------|
| 「会員II<br>***** | D の お 知 ら せ」<br><sup>Mt 2 y - · マイヘージ</sup>                                                                                                    |
| 重要 親展          | 中代国産が日時後年5-35-2<br>単数でクトー<br>学校的であり<br>単数でのから<br>日本ののの1<br>主義の一部の1000001<br>主義の一部の1000001<br>主義の一部の1000001<br>主義の一部の1000001<br>王美の一部の1000001<br>王美の一部の10000001<br>王美の一部の1000000<br>王美の一部の1000000<br>王美の一部の1000000<br>王美の一部の1000000<br>王美の一部の1000000<br>王美の一部の1000000<br>王美の一部の100000000000<br>王美の一部の100000000000000000000000000000000000 |

# 【1】トップページの[マイページログイン]をクリック

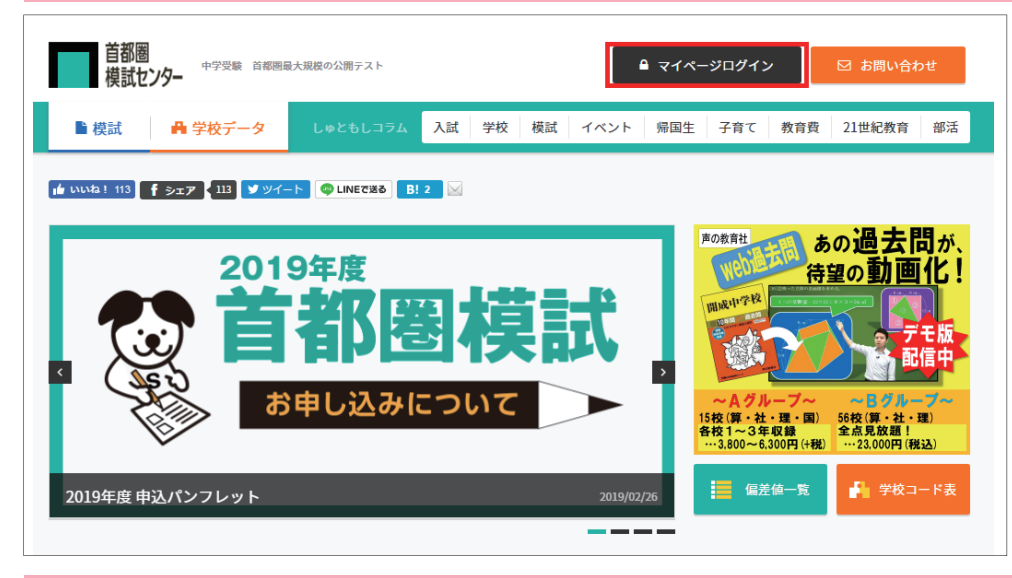

#### 【2】 [新規会員登録] の該当する学年を選択。

| パスワード(半角英数字)                                                                                                    | ※大文字・小文字にご注意ください。                                                                                                    |  |
|----------------------------------------------------------------------------------------------------|----------------------------------------------------------------------------------------------------|--|
|                                                                                                    | ログイン                                                                                                    |  |
|                                                                                                    | > パスワードを紛失・忘れた方はこちら                                                                                                    |  |
|                                                                                                    | > 会員IDを紛失・忘れた方はこちら                                                                                                    |  |
|                                                                                                    |                                                                                                    |  |
| スワード入力のご注意                                                                                                    |                                                                                                    |  |
|                                                                                                    |                                                                                                    |  |
|                                                                                                    |                                                                                                    |  |
| 紛らわしい文字にご注意ください。                                                                                                    |                                                                                                    |  |
| 紛らわしい文字にご注意ください。<br>「0」(大文字オー)、「0」(小文字オー)、                                                                                                    | 「0」(数字ゼロ)」<br>1. (数字ゼコ)」                                                                                                    |  |
| 紛らわしい文字にご注意ください。<br>「0」(大文字オー)、「o」(小文字オー)、<br>「J」(大文字アイ)、「J」(小文字アイ)、「                                                                                                    | 「0」(数字ゼロ)」<br>1」(数字イチ)」                                                                                                    |  |
| 紛らわしい文字にご注意ください。<br>「0」(大文字オー)、「0」(小文字オー)、<br>「リ」(大文字アイ)、「」(小文字アイ)、「<br>この説明は、IME2021/06日本語+ボードを<br>を供いのMFのパージョン(キーボードドゥ                                                                                                    | 「0」(数字ゼロ)」<br>1」(数字イチ)」<br>もとに説明しています。<br>永少雄を方すが留かると思合があります                                                                                                    |  |
| 紛らわしい文字にご注意ください。<br>「0」(大文字オー)、「0」(小文字オー)、<br>「」(大文字アイ)、「」(小文字アイ)、「<br>この説明は、IME2002/106日本語キーボードを<br>お使いのIMEのバージョン/キーボードにより、                                                                                                    | 「0」(数字ゼロ)」<br>「」(数字イチ)」<br>もとに説明しています。<br>多少操作方法が異なる場合があります。                                                                                                    |  |
| 紛らわしい文字にご注意ください。<br>「0」(大文字オー)、「0」(小文字オー)、<br>「」(大文字アイ)、「」(小文字アイ)、「<br>この説明は、IME2002/106日本語キーボードを<br>お使いのIMEのバージョン/キーボードにより、<br>英字の大文字・小文字を切り替えるには、キーオ                                                                                                    | 「0」(数字ゼロ)」<br>「」(数字イチ)」<br>もとに説明しています。<br>多少操作方法が異なる場合があります。<br>ペード左端ある、Shiftキーを押しながら英数キーを押します。                                                                                                    |  |
| 紛らわしい文字にご注意ください。<br>「0」(大文字オー)、「0」(小文字オー)、<br>「」(大文字アイ)、「」(小文字アイ)、「<br>この説明は、IME2002/106日本語キーボードを<br>お使いのIMEのバージョン/キーボードにより、<br>英字の大文字・小文字を切り替えるには、キーオ<br>キーボード右上の方にある、Caps Lockのランフ                                                                                           | 「0」(数字ゼロ)」<br>「1」(数字イチ)」<br>もとに説明しています。<br>多少操作方法が異なる場合があります。<br>ペード左端ある、Shiftキーを押しながら英数キーを押します。<br>を確認してください。                                                                                                    |  |
| 協らわしい文字にご注意ください。 「0」(大文字オー)、「0」(小文字オー)、「 「」(大文字アイ)、「」(小文字アイ)、「 二の説明は、IME2002/106日本語キーボードを お使いのIMEのバージョン/キーボードにより、 英学の大文字・小文字を切り替えるには、キーボ キーボード右上の方にある、Caps Lockのランプ ※ランプが点いている場合、大文字のモードになって                                                                                   | 「0」 (数字ゼロ) 」<br>1」 (数字イチ) 」<br>もとに説明しています。<br>多少操作方法が異なる場合があります。<br><一ド左端ある、Shftキーを押しながら英数キーを押します。<br>を確認してください。<br><> ます。(財命の英子入力は大文字が入力されます。)                                                                                              |  |
| 紛らわしい文字にご注意ください。 「0」(大文字オー)、「0」(小文字オー)、「 「」(大文字アイ)、「」(小文字アイ)、「 この説明は、IME2002/106日本語キーボードを お使いのIMEのパージョン/キーボードにより、 笑字の大文字・小文字を切り替えるには、キーボ キーボード右上の方にある、Caps Lockのランプ ※ランガが点いている場合、大文字のモードになって ※ランブが流っている場合、小文字のモードになって ※ランブが流っている場合、小文字のモードになって                                 | <ul> <li>「0」(数字ゼロ)」</li> <li>1」(数字イチ)」</li> <li>もとに説明しています。</li> <li>多少操作方法が異なる場合があります。</li> <li>ニド左端ある、Shiftキーを押しながら英数キーを押します。</li> <li>を確認してください。</li> <li>&gt;&gt;本考集、以降の英子入力は大文字が入力されます。</li> <li>&gt;&gt;本書は、広内の大力すればいやまります。</li> </ul> |  |
| 紛らわしい文字にご注意ください。<br>「0」(大文字オー)、「0」(小文字オー)、「<br>「J」(大文字オー)、「」(小文字オー)、「<br>この説明は、IME2002/106日本語キーボードを<br>お使いのIMEのパージョン/キーボードにより、<br>英字の大文字・小文字を切り替えるには、キーボ<br>キーボード右上の方にある、Caps Lockのランプ<br>ミランプが点いている場合、大文字のモードになって<br>ミランプが消えている場合、小文字のモードになって<br>ミーサ的に大文字・小文字を切り替える場合は、Shitt  | 「0」(数字ゼロ)」<br>「1」(数字イチ)」<br>もとに説明しています。<br>多少操作方法が異なる場合があります。<br>ペード左端ある、Shiftキーを押しながら英数キーを押します。<br>を確認してください。<br>います。以降の英字入力は大文字が入力されます。<br>います。以降の英字入力は小文字が入力されます。<br>キーを押しながら入力すれば切り替わります。                                                |  |
| 紛らわしい文字にご注意ください。<br>「0」(大文字オー)、「0」(小文字オー)、<br>「J」(大文字オー)、「」(小文字アイ)、「<br>この説明は、IME2002/106日本語キーボードを<br>お使いのIMEのパージョン/キーボードにより、<br>英字の大文字・小文字を切り替えるには、キーボ<br>キーボード右上の方にある、Caps Lockのランプ<br>※ランプが点いている場合、大文字のモードになって<br>※ランプが消えている場合、小文字のモードになって<br>※一時的に大文字・小文字を切り替える場合は、Shift   | 「0」(数字ゼロ)」<br>「1」(数字イチ)」<br>もとに説明しています。<br>多少操作方法が異なる場合があります。<br>ペード左端ある、Shiftキーを押しながら英数キーを押します。<br>を確認してください。<br>います。以降の英字入力は大文字が入力されます。<br>キーを押しながら入力すれば切り替わります。                                                                           |  |
| 紛らわしい文字にご注意ください。 「0」(大文字オー)、「0」(小文字オー)、「1」(小文字オー)、「1」(小文字アイ)、「1」(小文字アイ)、「1」(小文字アイ)、「1」 この説明は、IME2002/106日本語キーボードをお使いのIMEのバージョン/キーボードにより、<br>英学の大文字・小文字を切り替えるには、キーボ<br>キーボード右上の方にある、Caps Lockのランプ ※ランプが点いている場合、大文字のモードになって ※ランプが流っている場合、小文字のモードになって ※一時的に大文字・小文字を切り替える場合は、Shift | 「0」(数字ゼロ)」<br>「1」(数字イチ)」<br>もとに説明しています。<br>多少操作方法が異なる場合があります。<br>ペード左端ある、Shiftキーを押しながら英数キーを押します。<br>を確認してください。<br>います。以降の英字入力は大文字が入力されます。<br>います。以降の英字入力は小文字が入力されます。<br>キーを押しながら入力すれば切り替わります。                                                |  |
| 紛らわしい文字にご注意ください。<br>「0」(大文字オー)、「0」(小文字オー)、「<br>「J」(大文字アイ)、「J」(小文字アイ)、「<br>この説明は、IME2002/106日本語キーボードを<br>お使いのIMEのバージョン/キーボードにより、<br>英字の大文字・小文字を切り替えるには、キーボ<br>キーボード右上の方にある、CapsLockのランプ<br>※ランプが高いている場合、大文字のモードになって<br>※ランプが消えている場合、小文字のモードになって<br>※一ジブが消えている場合、小文字のモードになって     | 「0」(数字ゼロ)」<br>1」(数字イチ)」<br>もとに説明しています。<br>多少操作方法が異なる場合があります。<br>ペード左端ある、Shiftキーを押しながら英数キーを押します。<br>を確認してください。<br>います。以降の英字入力は大文字が入力されます。<br>います。以降の英字入力は小文字が入力されます。<br>キーを押しながら入力すれば切り替わります。                                                 |  |

#### 【3】必要事項を入力。個人情報の取扱にチェックを入れ、「確認画面へ」をクリック。

| 1.入力                                         | 2.8                      | <b>在</b> 記             | 3.仮                | 登録                   |                | 4.本登録                    |                    | 5.登録完了             |
|----------------------------------------------|--------------------------|------------------------|--------------------|----------------------|----------------|--------------------------|--------------------|--------------------|
| 海外カイナーキャン                                    | (※海別塾仕のふ)                |                        |                    |                      |                |                          |                    |                    |
| 4000 18C 3 3                                 | (《两方室王(5)67)             |                        |                    |                      |                |                          |                    |                    |
| 2. 康生                                        |                          |                        |                    |                      |                |                          |                    |                    |
| 学年                                           | 6\$                      | ₽生                     |                    |                      |                |                          |                    |                    |
| 巴聯生兵名                                        | × 7 /*                   |                        |                    |                      |                |                          |                    |                    |
| 2001111                                      | XI XI                    |                        |                    |                      | •              |                          |                    |                    |
| ノリカナ<br>(半角ヵタカナ)                             | 18月 姓                    |                        |                    | 4                    | 5              |                          |                    |                    |
| 性別                                           | <b>В</b> я С             | 男子 〇女子                 |                    |                      |                |                          |                    |                    |
| 生年月日                                         | 8 <b>7</b>               | •年                     | •月                 | • E                  |                |                          |                    |                    |
|                                              |                          |                        |                    | (                    |                |                          |                    |                    |
| <ul> <li>個人情報の委託</li> <li>当社のホームペ</li> </ul> | ージを閲覧されるにる               | あたり、通常のご利              | 川用においては、           | <b>ノ</b><br>ご自身に関す   | らいかなる          | 「情報もご提供いただ               | く必要はありき            | <sub>を</sub> せん。ただ |
| し、「資料請求<br>要な範囲での個                           | 」「お問い合わせ」<br>人情報を入力してい†  | 「お申し込み」なと<br>Eだきます。これら | ごの場合には、<br>の情報は、ご問 | 「お名前」 「ご<br>情求いただいた爹 | 主所」「冒<br>観料の送付 | 『話番号」「Eメール]<br>やお問い合わせに対 | アドレス」等、<br>する回答など、 | それぞれに必<br>その目的達成   |
| に必要な範囲で                                      | 使用いたします。                 |                        |                    |                      |                |                          |                    |                    |
| 当社のホームペー<br>保護方針」が適用                         | ジから、あるいは当ネ<br>されるものではござい | ±のホームページへ<br>ヽません。     | のリンクしてい            | いる他(事業者ま             | たは個人)          | のホームページにつき               | きましては、こ            | の「個人情報             |
|                                              |                          |                        |                    |                      |                |                          |                    | •                  |
|                                              |                          | Q                      | 固人情報の取             | 扱について同意              | します            |                          |                    |                    |
| L                                            |                          |                        |                    |                      |                |                          |                    |                    |

#### ※エラーが出た場合

ご兄弟ご姉妹の登録の際、二重登録防止のため確認メッセージが出ることがあります。 内容をご確認いただき、そのまま登録される場合は [ご兄弟ご姉妹の方を登録する] ボタンを押し、画面に従って登録を続けてください。

| ご入力いただいたメールアドレスは、すでに登録されています。<br>他のご兄弟ご姉妹の方を登録されますか? |
|------------------------------------------------------|
| ご兄弟ご姉妹の方を登録する<br>現在の登録されている方を確認する場合は、ログインを行ってください。   |
|                                                      |
| 《 戻る                                                 |

#### 【4】入力した内容に間違いがなければ [送信する] をクリック。

| 1.入力                             | 2.確認 3.仮登録 4.本登録 5.登録完了                    |
|----------------------------------|--------------------------------------------|
|                                  |                                            |
| ▲ 入力内容のご研                        | 崔認                                         |
| 、力内容をご確認ください。                    |                                            |
| 9容にお間違いがないようでし<br>「正される場合は、下記の「戻 | たら、下記の「送信する」ボタンを押してください。<br>る」ボタンを押してください。 |
| 受験生                              |                                            |
|                                  |                                            |
| 学年                               | 6年生                                        |
| 受験生氏名                            | 首都圏 きらり                                    |
| フリガナ                             | 51H72 49U                                  |
| 性別                               | 女子                                         |
| 生年月日                             | 2007年01月01日(12歳)                           |
|                                  |                                            |
|                                  |                                            |
| パスワード                            |                                            |
| パスワード                            |                                            |
|                                  |                                            |
| 秘密の質問と答え                         |                                            |
|                                  |                                            |
|                                  |                                            |
| 秘密の質問                            | 好きな食べ物は?                                   |
| 秘密の質問<br>秘密の答え                   | 好きな食べ物は?           ナポリタン                   |

#### 【5】 仮登録完了。ご登録のメールアドレスに自動返信メールが届きますのでメールをご確認ください。

| 新規登録                                |                                       |                                      |                          |      |        | 「仮登録完了メール」が届かない場合                                            |
|-------------------------------------|---------------------------------------|--------------------------------------|--------------------------|------|--------|--------------------------------------------------------------|
| 1.入力                                | 2.確認                                  | 3.仮登録                                | 4.本登録                    |      | 5.登録完了 | しばらく待っても「仮登録完了メール」が届かない<br>時は以下の原因が考えられます。                   |
| ✓ お客様のご登                            | 録内容を仮登録させ                             | ていただきました                             | :                        |      |        | <b>1. メールアドレスの入力を間違えた</b><br>⇒3 時間経過後、再度仮登録を行なってください。        |
| ※会員登録は完了しておりませ                      | さんのでご注意ください。                          |                                      |                          |      |        | <b>2. 迷惑メール扱いになっている</b><br>⇒迷惑メールフォルダやゴミ箱をご確認ください。           |
| ご登録いただいたメールアドレ                      | レスへ本登録ご案内メールをお                        | 送りしました。                              |                          |      |        |                                                              |
| 届いたメールに記載の専用UR                      | Lに3時間以内にアクセスして、                       | 本登録用認証コードをご入れ                        | 力いただくと本登録が完了とな           | ります。 |        | 3. ドメイン指定受信をしている                                             |
| 仮登録のままですとお申込みに                      | はできませんのでご注意くださ                        | L10                                  |                          |      |        | ⇒[kojin@syutoken-mosi.co.jp] を指定し3時間後                        |
| ※メールが届かない場合は、ご登録<br>しばらく経ってもメールが届かな | の際に入力されたメールアドレスか<br>い場合は、アドレスをご確認のうえ  | 「誤っている可能性がございます。<br>.再度登録手続きをしてください。 |                          |      |        | に冉度仮登録を行なってください。                                             |
| ※迷惑メール防止機能により当サイ<br>迷惑メールフォルダやゴミ箱に自 | イトからのメールが迷惑メールと間違<br>動的に振り分けられている可能性が | えられ、受信画面に出てこないな<br>がありますので、一度ご確認頂きま  | 場合があります。<br>ますようお願い致します。 |      |        | 上記で解決出来ない場合はお手数ですが当社へ直接<br>お問合せください。 <b>tel.03-5275-2557</b> |
|                                     |                                       |                                      |                          |      |        |                                                              |

### 【6】 [会員登録本登録] で登録したメールアドレスと認証コードを入力して [本登録をする] をクリック。

| 新規登録<br>———                                             |                              |           | 認証コードとは?                                                                                                  |
|---------------------------------------------------------|------------------------------|-----------|----------------------------------------------------------------------------------------------------|
| 1.入力 2.確認                                               | 3.仮登録 4.本登録                  | 5.登録完了    | 仮登録完了後に、弊社から自動返信される仮登録完了<br>メールをご確認ください。                                                                  |
| ✓ 会員登録本登録                                               |                              |           | ■本登録完了 URL の下に『認証コード』の記載が<br>あります。メモかコピーをして控えた後に、URL を<br>クリックしてください。                                     |
| 会員登録でご登録いただいたメールアドレス・認証コード(<br>会員登録は完了しておりませんのでご注意ください。 | 本登録ご案内メールに記載)を入力し、「本登録する」ボタン | を押してください。 | ■本登録完了専用の URL                                                                                             |
| メールアドレス 23月                                             |                              |           | https://www.syutoken-mosi.co.jp/mypage/sinki4.php?<br>an=819218e20515897d33329d9afd95f0a0&da=525619230318 |
| 認証コード<br>(半角数字)                                         |                              |           |                                                                                                    |
|                                                         | 本登録する →                      |           | 認証コード:400273                                                                                              |
|                                                         |                              |           | メール文面イメージ                                                                                                 |

## 【7】本登録の完了。

| 新規登録<br>                                        |                                                     |                               |             |        |
|-------------------------------------------------|-----------------------------------------------------|-------------------------------|-------------|--------|
| 1.入力                                            | 2.確認                                                | 3.仮登録                         | 4.本登録       | 5.登録完了 |
| 本登録が完了しました。<br>首都圏模試センターの「マイペ<br>会員登録でご登録いただいたメ | <b>とうございました</b><br>ージ」のサービスをご利用いた<br>ールアドレスへ本登録完了メー | ただけるようになります。<br>ールをお送りいたしました。 |             |        |
| <b>あなたの会員IDは:</b><br>こちらの登録情報は大切な               | です。<br>ものですので忘れないようにこ                               | 注意ください。                       |             |        |
|                                                 |                                                     | ログイン                          | <b>&gt;</b> |        |

# マイページにログインすると、黒い [マイページログイン] アイコンからオレンジの [マイページメニュー] アイコンに切り替わり、カーソルを合わせると項目が表示されます。

| ●ログイン                     | 前                                                                |                                                   |              |
|---------------------------|------------------------------------------------------------------|---------------------------------------------------|--------------|
| 首都圏<br>模試センター 中学交線 1488   | ■ マイページログイン B お買い合わせ                                             |                                                   |              |
| ■ 模試 🛛 🔒 学校データ            | しゃともしつうム 入試 学校 模試 イベント 帰国生 又有て 教育費 21世紀教育 部活                     |                                                   |              |
| iii uudal 113 🖡 ≶x7 🛄 💆 🎐 | CLINECRAB BI 2 🖂                                                 |                                                   |              |
| 201                       | 9年度 · 過去問が、<br>待望の, 1画化!                                         |                                                   |              |
|                           |                                                                  |                                                   | ●ログイン        |
|                           | 首都圏<br>権団センター 中学受験 首都圏最大道義の公開テスト                                 | ≡マイページメニュー                                        | ▼ 図 お問い合わせ   |
| 2010/5/# #33./65./        |                                                                  | テスト申込                                             |              |
| 20134-82 492/12           |                                                                  | 志望校登録                                             | 1頁 21世紀致日 即沿 |
| international cititat     | HOME > マイページ                                                     | <ul> <li>&gt; 志望校設定</li> <li>&gt; 併願設定</li> </ul> |              |
| 化共正式 1月 甲酸 100.00         | マイページ                                                            |                                                   |              |
|                           |                                                                  | 成績<br>> 速報(2018年度)                                |              |
|                           |                                                                  | > 速報(2017年度)                                      |              |
|                           | ✓ お知らせ                                                           | > 推移                                              |              |
|                           |                                                                  | マイカレンダー                                           |              |
|                           | 【Information】<br><マイページ会員の皆さま> 新年度(2019年) マイページにアクセスいたがきましてありがとう | > 学校行事                                            | *****        |
|                           |                                                                  | 基本情報                                              | >            |
|                           | ▼【統一合判の甲込手順について】<br>右上部【マイページメニュー】にカーソルを合わせるとメニュー項目が表示されますので[:   | 会員ID付替                                            | > 込みください。    |
|                           | * «個人申込・個別決済申込みの皆様へ受験亜発送について支重のお知らせです» ご確認くだ                     | ログアウト                                             | >            |
|                           | ・小6第1回統一合判4月14日実施分申込パンフレット掲載の受験票発送について下記の通                       | り変更になりますのでご確認                                     | 思ください。       |

# [マイページメニュー] - [テスト申込] から模試の申込みを行ないます。

| ▲<br>首都圏<br>模試センター        | <b>様</b><br>中学受験 首都圏最大規   | 模の公開テスト                  |                                       |                                          | ≡ マイページメニュ-                                                                     | ▲ 志望<br>- ◆ | 校未設定   | ▲ 併願日程未認<br>お問い合わせ | 定 |
|---------------------------|---------------------------|--------------------------|---------------------------------------|------------------------------------------|---------------------------------------------------------------------------------|-------------|--------|--------------------|---|
| ■ 模試 舟 当<br>HOME > マイページ  | ≙校データ                     | しゅともしコラム                 | 入試 学校                                 | 模試 イベ                                    | <ul> <li>テスト申込</li> <li>志望校登録</li> <li>&gt; 志望校設定</li> <li>&gt; 併顧設定</li> </ul> | >           | 費 2:   | 1世紀教育 部注           | f |
| 小6第1回統一合判                 | 2019-04-14                | お申込みい                    | いただいた試験の                              | の受験料のお支払                                 | <b>成績</b><br>> 速報(2018年度)<br>> 速報(2017年度)<br>> 推移                               |             |        | お支払い               |   |
|                           | A ;                       | 志望校未設定                   |                                       |                                          | <b>マイカレンダー</b> > 学校行事                                                           | >           |        |                    |   |
| ✔ お知らせ                    |                           |                          |                                       |                                          | 会員ID付替<br>ログアウト                                                                 | >           |        |                    |   |
| <マイページ会員の皆<br>《個人申込・個別決済印 | さま> 新年度(2019<br>申込みの皆様へ受験 | )年) マイページにす<br>票発送について変す | ・・・・・【Informat<br>マクセスいたださ<br>更のお知らせで | ion】************************************ | うございます。                                                                         | ****        | ****** |                    |   |
|                           |                           |                          |                                       |                                          |                                                                                 |             |        |                    |   |